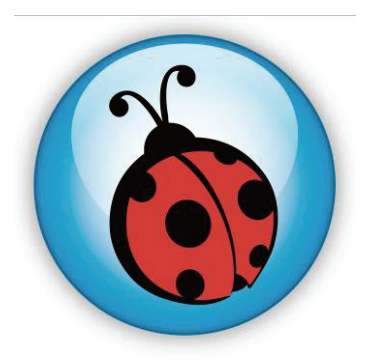

# Ladibug<sup>™</sup> 2.0 Logiciel d'image de Camera document Manuel de l'Utilisateur

# Table des matières

| 1. | Introduction                                              | 2   |
|----|-----------------------------------------------------------|-----|
| 2. | Système spécifications                                    | 2   |
| 3. | Installation du Ladibug™                                  | 3   |
| 4. | Connexion au matériel                                     | 8   |
| 5. | Commencer à utiliser Ladibug™                             | 8   |
| 6. | Description d'interface d'opération                       | 9   |
|    | 6.2 Opplet (fepôtre d'images sauvegardées)                | 9   |
|    | 6.3 Menu principal                                        | 10  |
|    | 6.4 Annotation                                            | 12  |
|    | 6.5 Configurations de Caméra                              | 13  |
|    | 6.6 Option                                                | .14 |
|    | 6.7 Laps de temps (Paramètres Éclatés)                    | 15  |
| 7. | Descriptions des fonctions                                | 16  |
|    | 7.1 Met en Marche et arrêt de la Caméra à document        | 16  |
|    | 7.2 Je voudrais afficher l'image directe                  | 16  |
|    | 7.3 Je voudrais saisir des images                         | 16  |
|    | 7.4 Je voudrais saisir des images sans interruption       | 16  |
|    | 7.5 Je voudrais figer l'image directe                     | 16  |
|    | 7.6 Je voudrais annoter l'image affichée                  | 17  |
|    | 7.7 Je voudrais ajouter l'annotation textuelle aux images | 18  |
|    | 7.8 J'aimerais enregistrer des vidéos                     | 19  |
|    | 7.9 Je voudrais utiliser le mode masque                   | 19  |
|    | 7.10 Je voudrais utiliser le mode projecteur              | 19  |
|    | 7.11 Je voudrais gérer les fichiers d'image sauvegardées  | 20  |
| 8. | Dépannage                                                 | 22  |

### 1. Introduction

Après avoir installé l'application Ladibug™,vous pouvez utiliser le logiciel pour :

- > Contrôler de Camera document.
- > Capturer et enregistrer des images.
- > Annoter l'image, accentuer les détails importants et les sauvegarder.
- > Supporte la fonction plein écran.

### 2. Système spécifications

#### MAC OS X 10.5/10.6/10.7/10.8

- CPU min. : Intel Pentium<sup>®</sup> 2 GHz Intel Core 2 Duo
- Mémoire min. : 1 Go DDR2 667 Hz RAM ou plus
- Résolution min. : 1024 x 768
- Écran couleur 24-bit
- Espace min. disque dur : 1 Go
- QuickTime 7.4.5 et supérieur

### 3. Installation du Ladibug™

Désactivation de Gatekeeper : Gatekeeper doit être désactivé au début de l'installation.
 Sélectionner le paramètre [System Preferences] dans le menu d' Apple.

| Ű.              | Grab                              | File                | Edit | Capture |
|-----------------|-----------------------------------|---------------------|------|---------|
| Ał<br>So<br>Ap  | oout Thi<br>oftware L<br>op Store | s Mac<br>Jpdate<br> |      |         |
| Sy<br>Do        | stem Pro                          | eferen              | ces  | •       |
| Re              | cent Ite                          | ms                  |      | ►       |
| Fo              | orce Quit                         | t                   |      | C#5     |
| Sle<br>Re<br>Sh | eep<br>estart<br>iut Dowr         | ı                   |      |         |

1.2 Cliquer sur [Security & Privacy].

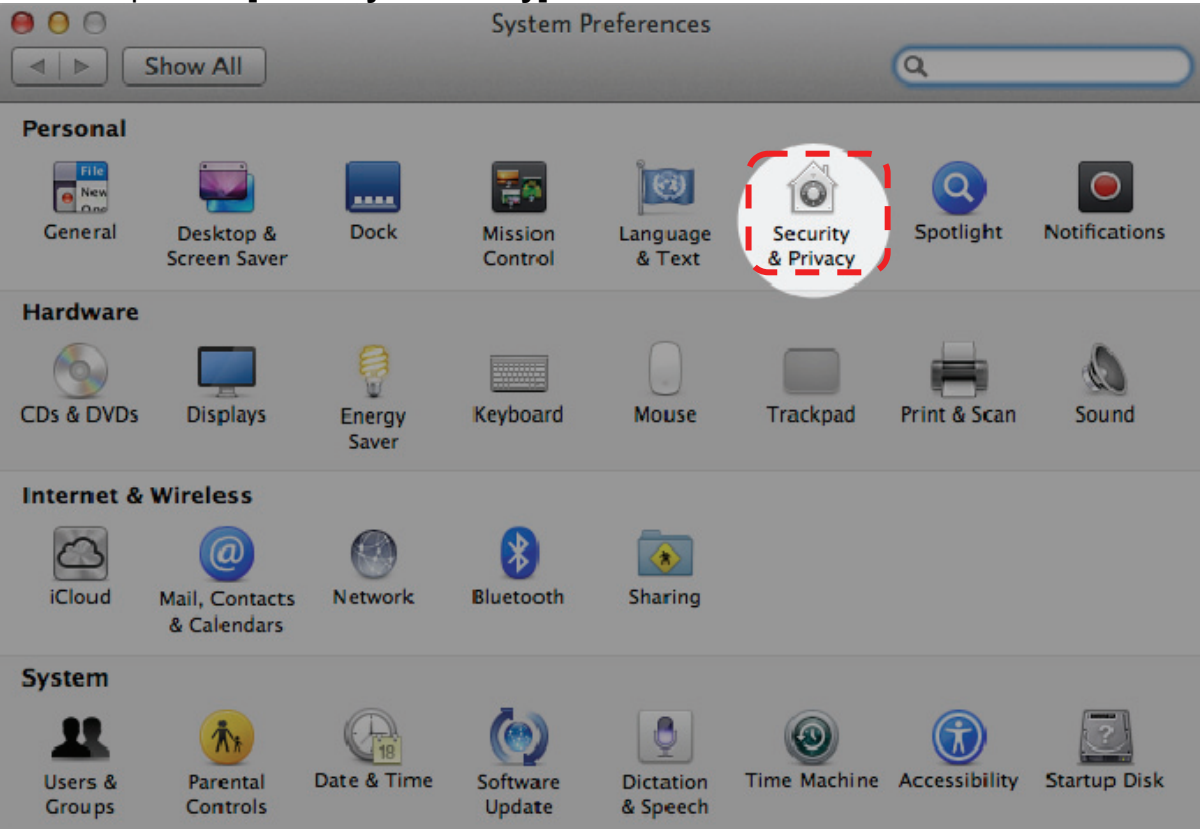

| 1.3 | Dans le volet Sécurité & | Confidentialité, | cliquer sur | l'icône de verrouillage |
|-----|--------------------------|------------------|-------------|-------------------------|
|-----|--------------------------|------------------|-------------|-------------------------|

| A login password has bee                                        | en set for this user Change Password             |
|-----------------------------------------------------------------|--------------------------------------------------|
| Require password                                                | immediately \$ after sleep or screen saver begin |
| <ul> <li>Snow a message v</li> <li>Disable automatic</li> </ul> | login                                            |
| Allow applications downl                                        | oaded from:                                      |
| O Mac App Store                                                 |                                                  |
| <ul> <li>Mac App Store and</li> <li>Anywhere</li> </ul>         | d identified developers                          |

1.4 Entrer le nom de l'administrateur et mot de passe et cliquer sur [Unlock]

| 000                                                          | Security & Privacy                                                                                                    |   |
|--------------------------------------------------------------|----------------------------------------------------------------------------------------------------|---|
| Shor ***                                                     |                                                                                                    |   |
| Alo                                                          | System Preferences is trying to unlock<br>Security & Privacy preferences. Type your<br>password to allow this.<br>Name: Admin Account<br>Password:<br>Cancel Unlock |   |
| Allow applications<br>Mac App Sto<br>Mac App Sto<br>Anywhere | downloaded from:<br>ore<br>ore and identified developers                                                                                                    |   |
| Authenticating                                               | Advanced                                                                                                    | ? |

#### 1.5 Cliquer sur le bouton radio à côté de [Anywhere].

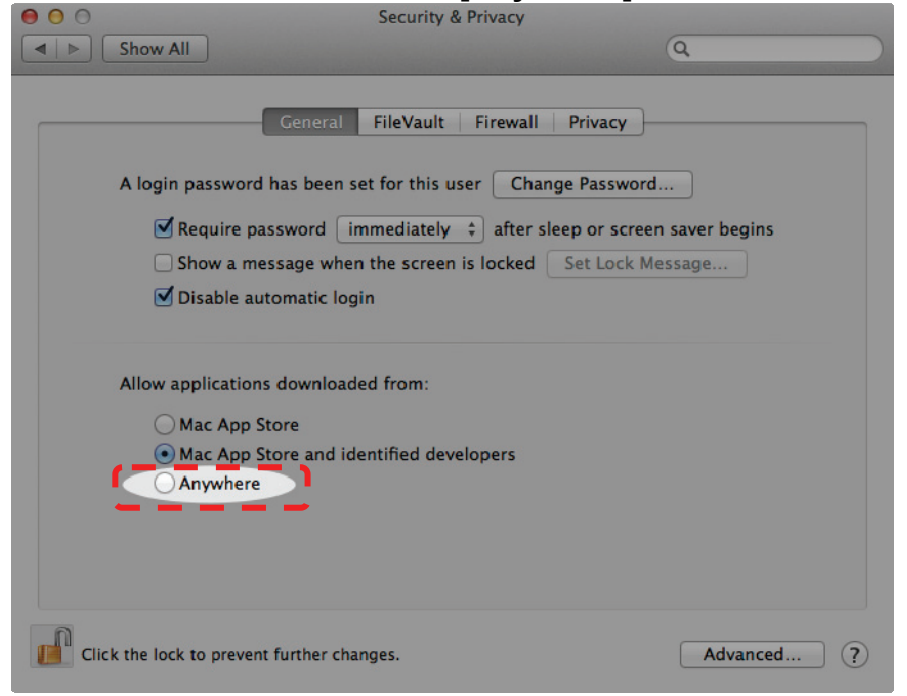

1.6 Lorsque vous y êtes invité, cliquer sur **[Allow From Anywhere]**. Vous pouvez maintenant installer n'importe quelle application compatible sur votre Mac sans risque de bloquer votre installation.

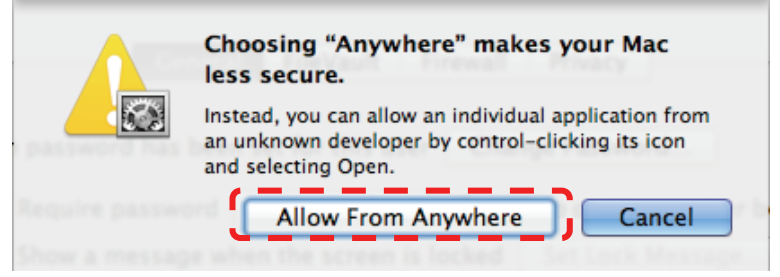

- 2. Veuillez télécharger le logiciel Ladibug™ après connexion au site web de Lumens™.
- 3. Cliquez l'icônes [Ladibug] pour l'installation après la décompression du fichier téléchargé.
- 4. Exécutez le processus d'installation en suivant les instructions à l'écran.

| 000                 | C               | Ladibug_MAC_2.0.0_Setup       | 0                                |
|---------------------|-----------------|-------------------------------|----------------------------------|
|                     |                 | •                             | ٩                                |
| ▼ DEVICES           |                 | 0                             |                                  |
| 📃 Macintosh HD      |                 | 5.1                           |                                  |
| 🗖 iDisk             |                 | 3                             |                                  |
| Macintosh HD_2      | Ladibug 2.0     | Ladibug 2.0 Uninstaller       |                                  |
| ▼ PLACES            |                 |                               |                                  |
| Desktop             |                 |                               |                                  |
| 👚 lumenslumens      |                 |                               |                                  |
| Applications        |                 |                               |                                  |
| Documents           |                 |                               |                                  |
| 🔀 Utilities         |                 |                               |                                  |
| <b>V</b> SEARCH FOR |                 |                               |                                  |
| 🕒 Today             |                 |                               |                                  |
| Yesterday           |                 |                               |                                  |
| 🕒 Past Week         |                 |                               |                                  |
| 🔝 All Images        |                 |                               |                                  |
| All Movies          | Macinto a 🕅 a 🖄 | > 🚍 > 🥅 Ladibug MAC 2.0.0.201 | -0210 > Caliburg MAC 2.0.0 Setur |
| All Documents       |                 |                               | Laubug_MAC_2.0.0_Setu            |
|                     |                 | 2 items, 79.77 GB available   | ,                                |

#### 5. Cliquez [Continue].

| 000                                                                       | 🤪 Install Ladibug 2.0                                                    |
|---------------------------------------------------------------------------|--------------------------------------------------------------------------|
|                                                                           | Welcome to the Ladibug 2.0 Installer                                     |
| Introduction     Destination Selec     Installation Type     Installation | You will be guided through the steps necessary to install this software. |
| Summary                                                                   | almai <u>o 10</u><br>linni <u>o 10</u>                                   |
|                                                                           | Go Back Continue                                                         |

6. Cliquez [Install].

| 000                                                                                                    | 🥪 Install Ladibug 2.0                                                                           |
|----------------------------------------------------------------------------------------------------|-------------------------------------------------------------------------------------------------|
|                                                                                                    | Standard Install on "Macintosh HD"                                                              |
| <ul> <li>Introduction</li> <li>Destination Select</li> <li>Installation Type</li> <li>Installation</li> </ul> | Click Install to perform a standard installation of this software on the volume "Macintosh HD". |
| Summary<br>angungungung<br>1                                                                                  | Change Install Location                                                                         |
| Z                                                                                                    | Customize Go Back Install                                                                       |

7. Entrer le nom d'utilisateur et mot de passe, et puis cliquer [OK].

|           | Installer requires that you type your<br>password. |
|-----------|----------------------------------------------------|
|           | Name: Lumens Lumens                                |
|           | Password:                                          |
| ▶ Details |                                                    |
| ?         | Cancel OK                                          |

8. Cliquez [Continue Installation].

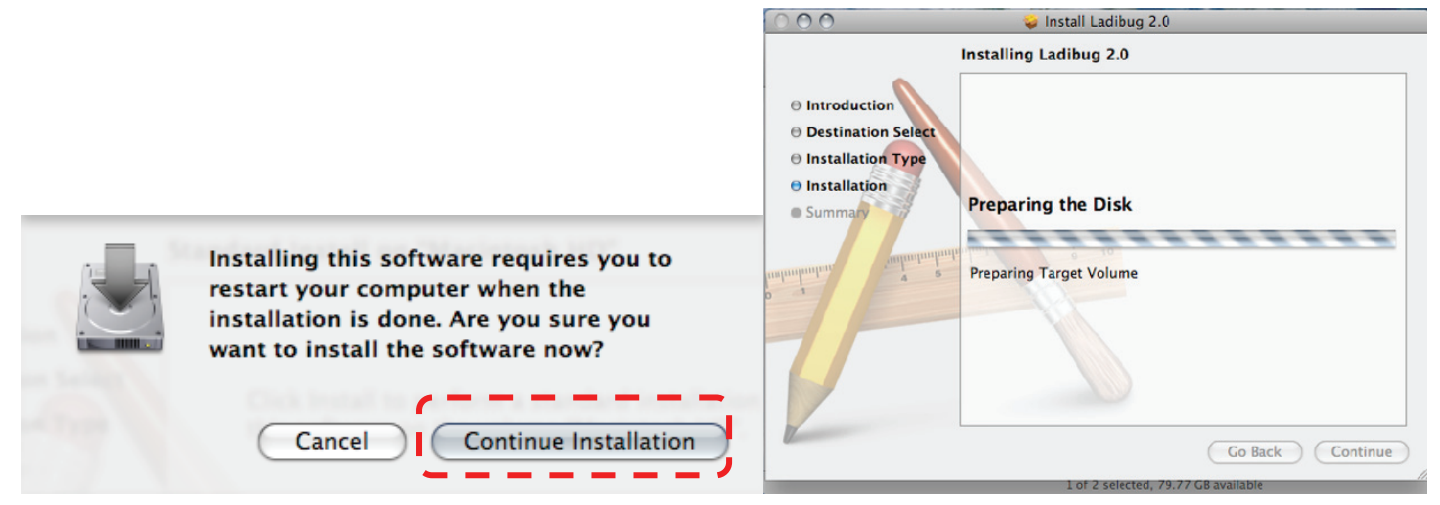

9. Presser [Restart] pour finir l'installation du logiciel.

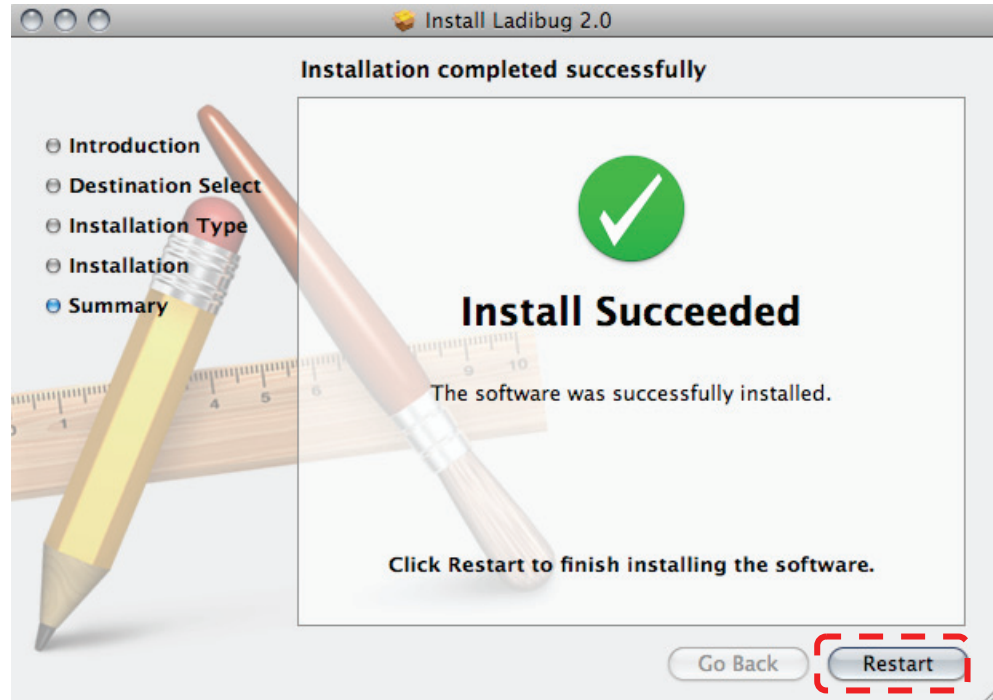

### 4. Connexion au matériel

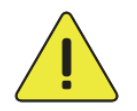

# <Très Important> Pour réussir l'installation, veuillez suivre chacune des étapes suivantes.

4.1. Relier le cordon secteur de la caméra document.

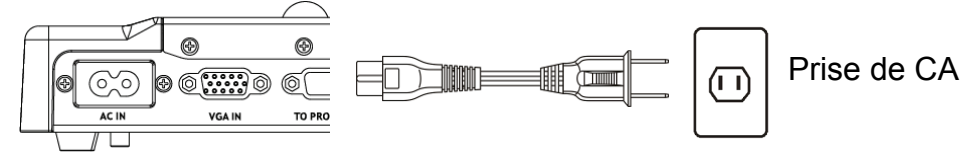

<Note> L'apparence peut varier en fonction du pays/ou de la région.

4.2. Appuyer sur le bouton [POWER] sur la télécommande ou la caméra document pendant environ 5 secondes. Quand la lumière à côté du bouton d'allumage est allumée, la machine est prête à utiliser.

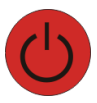

4.3. Relier le câble USB à la caméra document à votre ordinateur.

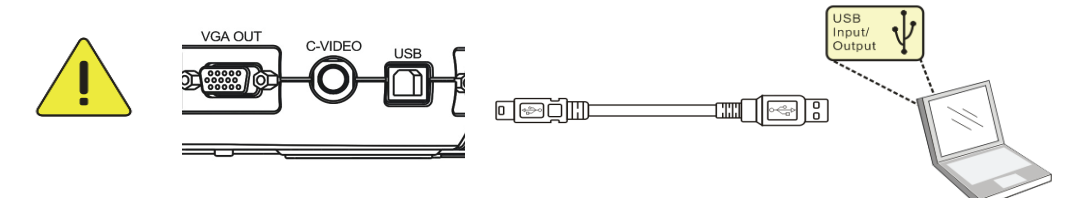

### 5. Commencer à utiliser Ladibug™

5.1. Double-cliquer l' icône [Ladibug] sur le bureau pour lancer Ladibug™.

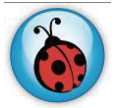

5.2. Passer la souris sur l'icône de **[Ladibug]** pour étendre les fonctions du menu.

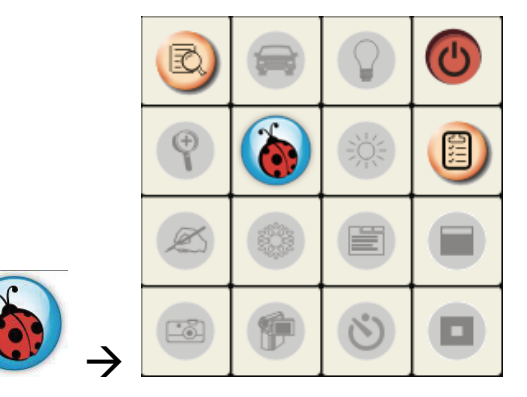

5.3. Cliquer l'icône [PREVIEW] pour demarrer l'utilisation.

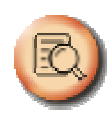

### 6. Description d'interface d'opération

6.1 Introduction d'écran de logiciel

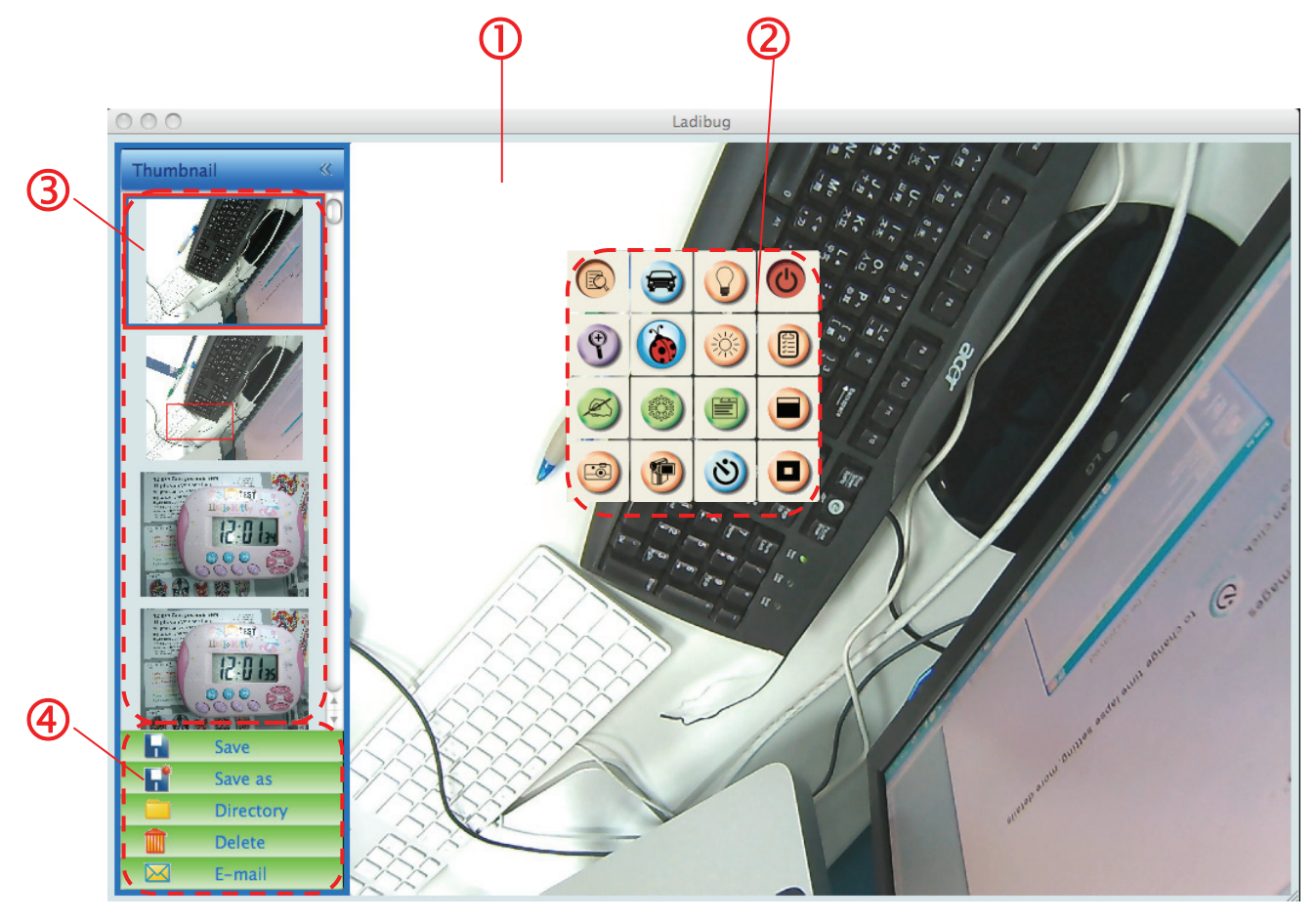

- 1. Image en direct
- 2. Menu principal
- 3. Fenêtre d'onglet
- 4. Menu Fonction de Management de fichier

#### 6.2 Onglet (fenêtre d'images sauvegardées)

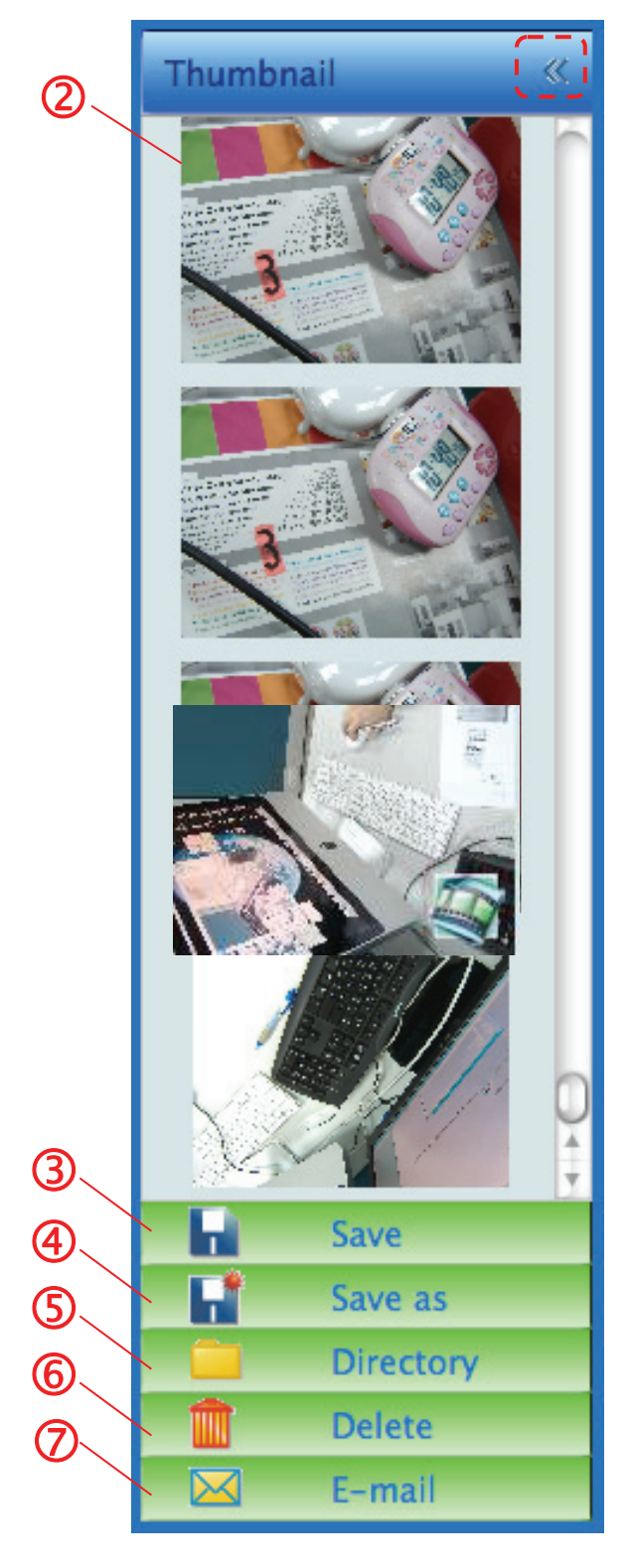

- 1. Ouvrir/Fermer Onglet
- 2. Image d'onglet de vidéo sauvegardées ou

saisies (sera affichée en si c'est une vidéo)

- 3. Sauvegarder la vidéo qui a été éditée
- 4. Sauvegarder comme nouveau fichier
- 5. Changer le dossier de stockage
- 6. Supprimer le dossier
- 7. Envoyer l'image saisie par l'intermédiaire de l'email

#### 6.3 Menu principal

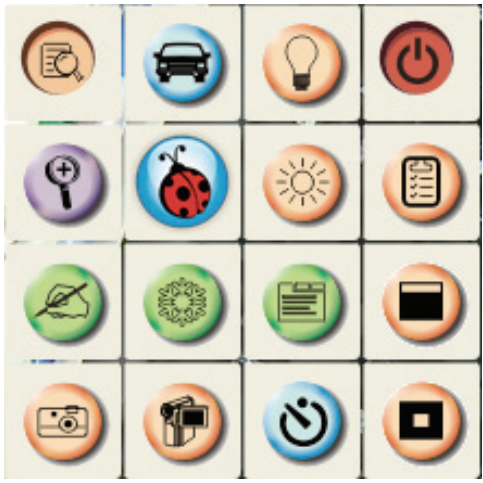

| G    | PUISSANCE :<br>Met en Marche et arrêt de la Caméra à<br>document.                                                                                  | $\bigcirc$ | LAMPE :<br>Allume/éteint la lampe.                                                                                                    |
|------|----------------------------------------------------------------------------------------------------|------------|----------------------------------------------------------------------------------------------------|
|      | RÉGLAGE AUTO :<br>Ajuste automatiquement l'image pour<br>avoir une meilleur luminosité et<br>performance de mise au point.                         | B          | APERCU :<br>Affichage Images directe.                                                                                                    |
|      | OPTION :<br>Sélectionnez la méthode de<br>compression vidéo et la source audio.<br><u>6.6 Options</u> est la référence de l'écran<br>de sélection. | ×          | LUMINOSITÉ :<br>Ajuste manuellement la luminosité de<br>l'image.                                                                                                    |
|      | PRINCIPAL :<br>Lancer le menu de fonctions<br>principales. Cliquer à droite sur cet<br>icône pour afficher les informations sur<br>Ladibug™.       | Ŷ          | <b>ZOOM :</b><br>Augmente ou diminue la taille de<br>l'image.                                                                                                    |
|      | Mode Masque :<br>Ouvrir le mode masque. Veuillez vous<br>référer à <u>7.9 Je voudrais utiliser le</u><br><u>mode masque</u> .                      | e          | CONFIGURATION DE LA CAMÉRA :<br>Lancer le fenêtre de configuration de<br>caméra pour ajuster des images<br>directes. <u>6.5 Configurations de</u><br><u>CAMÉRA</u> est la référence de l'écran<br>de sélection.  |
|      | FIGE :<br>Fige l'image en direct.                                                                                                    | Ø          | ANNOTATION :<br>Ouvrir les outils d'annotations. Veuillez<br>vous référer à <u>Annotation 6.4</u> .                                                                                                    |
|      | Mode projecteur :<br>Ouvrir le mode d'accentuation.<br>Veuillez vous référer à <u>7.10 Je</u><br>voudrais utiliser le mode projecteur.             | গু         | LAPS DE TEMPS PHOTOGRAPHIE :<br>Utiliser le mode continu et ajuster<br>l'intervalle de capture automatique<br>d'image. Veuillez vous référer à <u>7.4 Je</u><br>voudrais saisir des images sans<br>interruption. |
| <br> | ENREGISTRER :<br>Enregistre l'image courante.                                                                                                    |            | <b>CAPTURE :</b><br>Capture d'image.                                                                                                    |

#### 6.4 Annotation

 $\triangleright$ 

000

Arial

| (R)                                   | Icône                                                                                                | Description                          |
|---------------------------------------|----------------------------------------------------------------------------------------------------|--------------------------------------|
| Cliquez sur<br>pour ouvrir les outils |                                                                                                    | Outil pointeur                       |
| O O Annotation                        | •••                                                                                                  | Outil laser                          |
| 3 🙂 T 🗶                               | T                                                                                                    | Insérer le texte                     |
|                                       | <b>E</b>                                                                                             | Gomme à effacer                      |
|                                       | $\sim$                                                                                               | Tracer une ligne                     |
|                                       | 0                                                                                                    | Dessiner une ellipse                 |
| Line Width 11                         |                                                                                                    | Dessiner un rectangle                |
|                                       |                                                                                                    | Effacer                              |
| rial ‡ 24 ‡                           |                                                                                                    | Outil de dessin à main<br>levée      |
|                                       | P                                                                                                    | Dos                                  |
|                                       | D                                                                                                    | Suivant                              |
|                                       |                                                                                                    | Effacer tous                         |
|                                       |                                                                                                    | Sélectionner la couleur de stylo     |
|                                       | Line Width 11                                                                                        | Sélectionnez l'épaisseur<br>de ligne |
|                                       | <ul> <li><b>1</b></li> <li><b>3</b></li> <li><b>4</b></li> <li><b>5</b></li> <li><b>6</b></li> </ul> | Sélectionnez la transparence         |
|                                       | Arial                                                                                                | Sélectionnez la police               |
|                                       |                                                                                                    | Sélectionnez la taille de            |

24 🛟

police

#### 6.5 Configurations de Caméra

Contrôle l'image directe via l'interface de *Configuration de la caméra*. Le mode opératoire est le même que le **panneau de contrôle** et **la télécommande de la** Caméra Document. Se référer au <u>Manuel d'utilisation de la Caméra de Document</u> pour plus d'information.

<Remarque> L'affichage du bouton peut varier selon les fonctions du produit. Un bouton inactif deviendra gris.

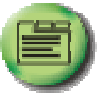

pour ouvrir l'interface Configuration de la Camera.

- 6.5.2 Applicable à d'autres types excepter DC120, tel que DC266, DC190...
  - > Cas 1

6.5.1 Cliquez

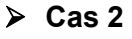

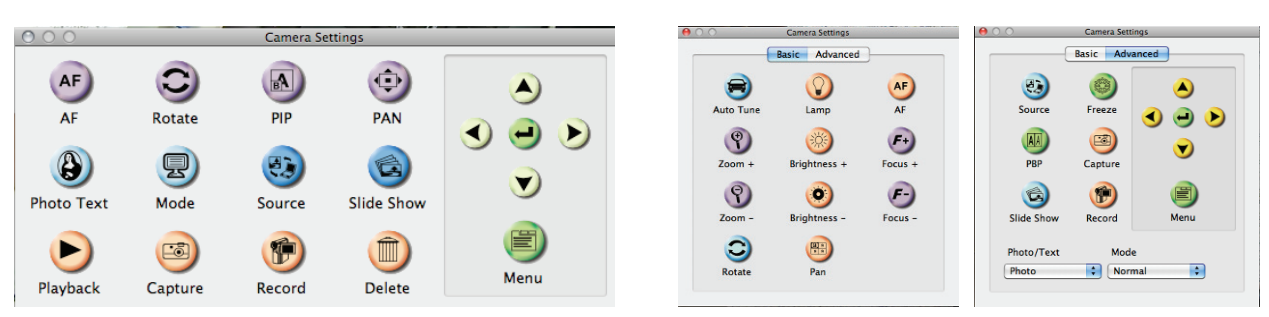

#### 6.6 Option

|                     | Options        |    |
|---------------------|----------------|----|
|                     | Factory Reset  |    |
| ïdeo                |                |    |
| Video compr         | ession type:   |    |
| H.264               |                | \$ |
| udio<br>🗹 Enable Au | dio Recorder   |    |
| Audio sour          | ce:            |    |
| Soundflow           | ver (2ch)      | ÷  |
|                     | pression type: |    |
| Audio com           | pression type. |    |

- 1. **Réglage usine :** Active la réinitialisation d'usine.
- 2. Type de compression vidéo: Installer le format d'enregistrement.
- 3. Activer l'Enregistreur Audio : Active le dispositif d'enregistrement audio et règle la source audio.

#### 6.7 Laps de temps (Paramètres Éclatés)

| Cliquez | গু | pour ouvrir le menu Laps de Temps. |                                                                                                    |  |  |  |
|---------|----|------------------------------------|----------------------------------------------------------------------------------------------------|--|--|--|
|         |    |                                    | Time Lapse                                                                                                    |  |  |  |
|         |    | 2<br>3                             | File Name: Lumens -YYYY-MM-DD-HH-NN-SS.jpg<br>Select the start time<br>② Right Now<br>③ Start at 2011/ 2/15 下午 4:27:28 |  |  |  |
|         |    |                                    | Capture Interval 5 Seconds<br>Capture Time 1 Hours<br>Capture Frame 100 Frames<br>Cancel OK                            |  |  |  |

- **1.** Spécifier un nom de fichier.
- **2.** Régler l'heure de départ.
- **3.** Régler l'intervalle et la durée de capture d'image.

### 7. Descriptions des fonctions

#### 7.1 Met en Marche et arrêt de la Caméra à document

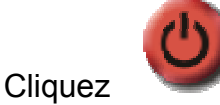

 $\triangleright$ 

 $\triangleright$ 

 $\triangleright$ 

pour allumer ou éteindre la puissance.

<Note> Quand la caméra document est allumé, la lumière clignotera ; vous ne pouvez pas l'allumer tant que la lumière clignotera.

#### 7.2 Je voudrais afficher l'image directe

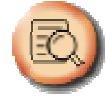

pour afficher une image en directe.

#### 7.3 Je voudrais saisir des images

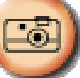

Cliquez sur

Cliquez

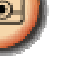

pour saisir les images.

<Note> Les images saisies seront affichées dans la région de l'onglet.

#### 7.4 Je voudrais saisir des images sans interruption

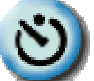

pour ouvrir la configuration de mode continu. Cliquer [CORRECT] Cliquez après établissement.

<Note> Veuillez vous référer à Laps de Temps 6.7 pour plus de configurations de Laps de Temps.

<Note> Les images saisies seront affichées dans le fenêtre d'onglet.

#### 7.5 Je voudrais figer l'image directe

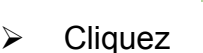

pour figer l'image directe de Ladibug™.

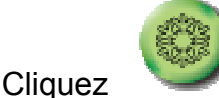

à nouveau pour ne plus figer.

#### 7.6 Je voudrais annoter l'image affichée

<Note> Pour annoter l'image sauvegardée, veuillez ouvrir les images de la région de l'onglet.

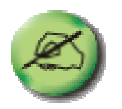

pour ouvrir les outils d'annotations.

Choisir un outil d'annotation.  $\geq$ 

Cliquez sur

 $\triangleright$ 

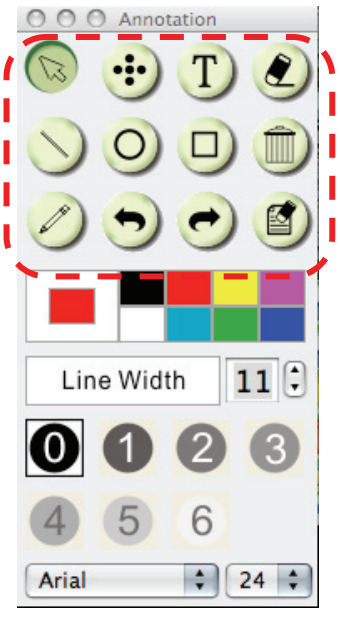

Sélectionner la couleur de stylo.  $\geq$ 

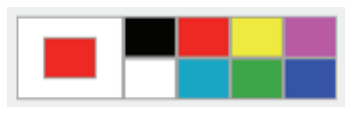

11 🕄

- Sélectionnez l'épaisseur de ligne.  $\geq$
- $\geq$ Sélectionnez la transparence.

| 0 | 1 | 2 | 3 |
|---|---|---|---|
| 4 | 5 | 6 |   |

Line Width

Marquer ou annoter l'image affichée.  $\geq$ 

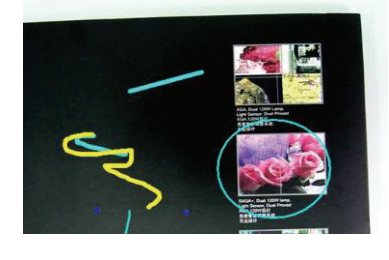

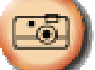

<Remarque> Vous pouvez cliquer

pour saisir des images si elles sont des Images direct. Vous pouvez cliquer [SAVE] ou [SAVE AS] pour sauvegarder les fichiers s'ils sont des fichiers d'image ouverts depuis l'onglet.

<Remarque> Vous pouvez ajouter l'annotation en enregistrant, mais vous ne pouvez pas le sauvegarder.

#### 7.7 Je voudrais ajouter l'annotation textuelle aux images

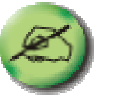

pour ouvrir les outils d'annotations.

Sélectionnez

Cliquez sur

 $\triangleright$ 

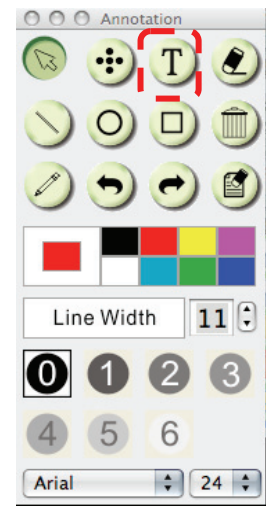

Sélectionner la couleur de stylo.

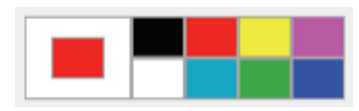

> Sélectionnez la transparence.

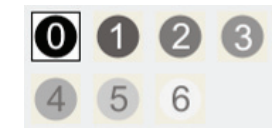

Sélectionnez la police et la taille de police.

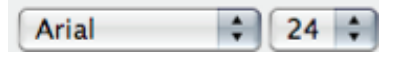

> Traîner un bloc sur l'image puis commencer à entrer dans le texte.

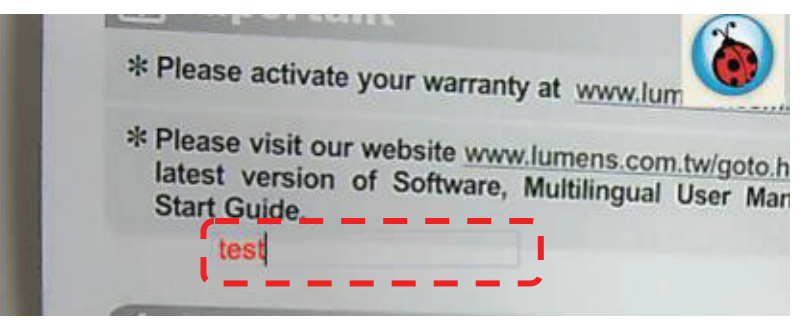

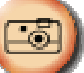

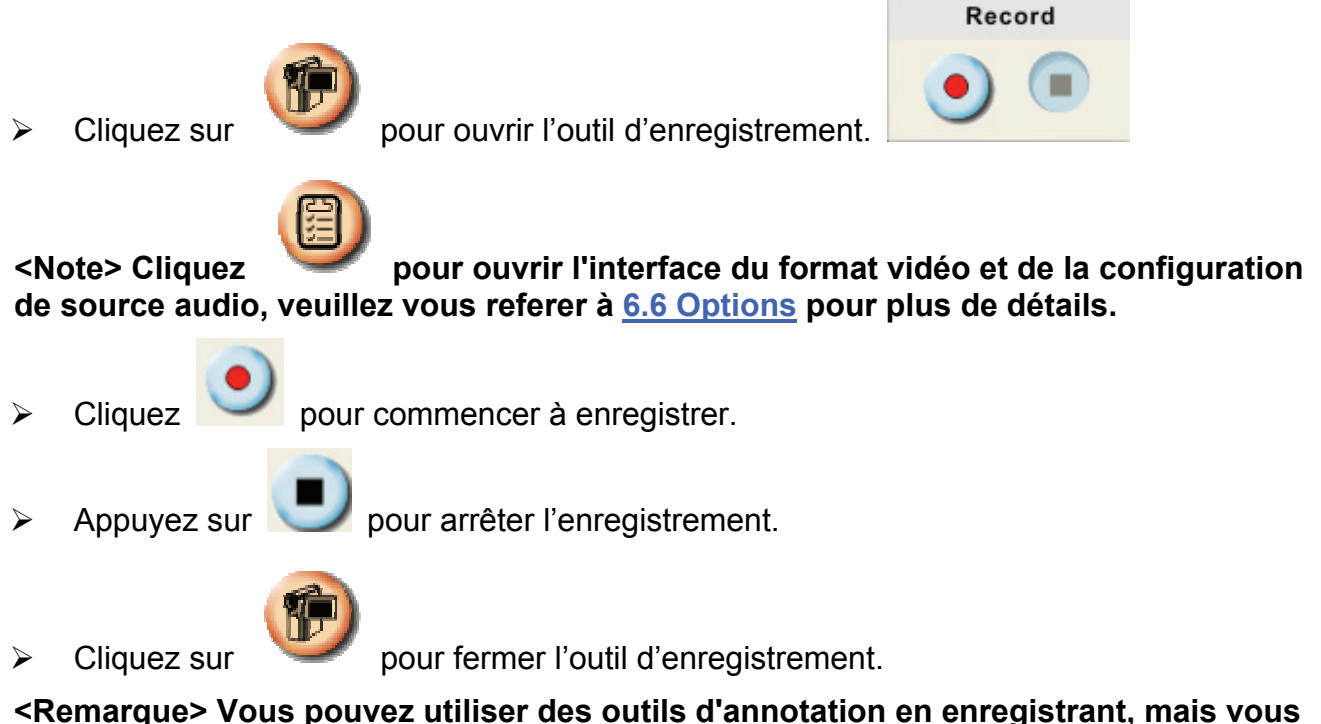

<Remarque> Vous pouvez utiliser des outils d'annotation en enregistrant, mais vou ne pouvez pas le sauvegarder.

#### 7.9 Je voudrais utiliser le mode masque

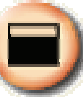

Cliquez sur

pour ouvrir le mode masque.

- Vous pouvez modifier directement la longueur et la largeur du bloc avec la souris.
- Cliquez pour modifier la transparence du bloc.
- Cliquez sur pour fermer le mode masque.

#### 7.10 Je voudrais utiliser le mode projecteur

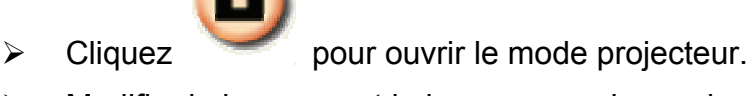

- Modifier la longueur et la largeur avec la souris.
- Cliquez pour modifier la forme et la transparence du bloc.
- Cliquez sur pour fermer le mode projecteur.

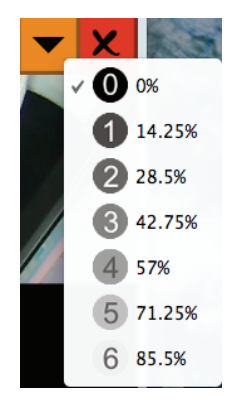

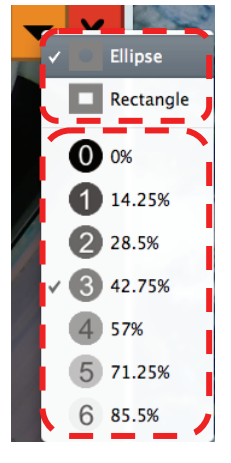

#### 7.11 Je voudrais gérer les fichiers d'image sauvegardées

#### 7.11.1 Sauvegarder comme nouveau fichier

D'abord, double-cliquez le fichier de photos ou d'image dans le fenêtre de « Onglet » à gauche de l'écran.

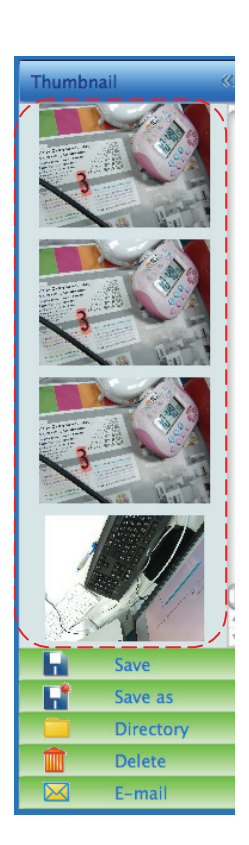

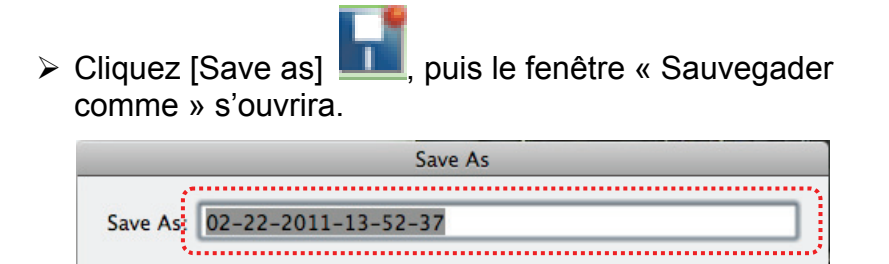

> Après l'entrée du « nom de fichier », cliquez [SAVE] pour finir sauvegarde.

Cancel

Save

, puis la fenêtre « OUVRIR » s'ouvrira.

#### 7.11.2 Changer l'endroit de l'accès du fichier

Cliquez [Directory]

| Open                                 |               |  |  |  |  |
|--------------------------------------|---------------|--|--|--|--|
| Choose default folder to save images |               |  |  |  |  |
| 🔟 🔚 Ladibug                          | \$ Q search   |  |  |  |  |
| Name 🔺                               | Date Modified |  |  |  |  |
| 🖹 02-15-2011-16-35-21.jpg            | 2011/2/15     |  |  |  |  |
| 🔛 02-16-2011-15-46-50.jpg            | 2011/2/16     |  |  |  |  |
| Lumens-201112-02-18.jpg              | 2011/2/10     |  |  |  |  |
| 🔄 Lumens-201112-02-19.jpg            | 2011/2/10     |  |  |  |  |
| Lumens-201112-02-20.jpg              | 2011/2/10     |  |  |  |  |
| Lumens-201112-02-21.jpg              | 2011/2/10     |  |  |  |  |
| Lumens-201112-02-22.jpg              | 2011/2/10     |  |  |  |  |
| Lumens-201112-02-23.jpg              | 2011/2/10     |  |  |  |  |
| Lumens-201112-02-24.jpg              | 2011/2/10     |  |  |  |  |
| Lumens-201112-02-25.jpg              | 2011/2/10     |  |  |  |  |
| Lumens-201112-02-26.jpg              | 2011/2/10     |  |  |  |  |
| Lumens-201112-02-27.jpg              | 2011/2/10 🔻   |  |  |  |  |
| (                                    | ) + + (       |  |  |  |  |
|                                      |               |  |  |  |  |
|                                      | Lancel Choose |  |  |  |  |

Après sélection de la position du fichier, cliquez [Choose] pour changer le fichier afin de sauvegarder les photos la prochaine fois.

#### 7.11.3 Supprimer le dossier

- D'abord, double-cliquez l'image dans la fenêtre dans « Onglet » sur le côté gauche de l'écran.
- Cliquez [Delete] , puis la fenêtre « Effacer Fichiers » s'ouvrira. Cliquez [Yes] pour supprimer les fichiers.

| 6 | Delete File<br>Are you sure you want to delete file<br>"02-15-2011-16-35-21.jpg"? |
|---|-----------------------------------------------------------------------------------|
|   | Yes No                                                                            |

#### 7.11.4 Envoyer les fichiers par la fonction d'E-mail

- D'abord, double-cliquez l'image dans la fenêtre dans « Onglet » sur le côté gauche de l'écran.
- Cliquez [E-mail] K, Puis la fenêtre « Fichier Email » s'ouvrira. Cliquez [Yes] pour ouvrir l'email.

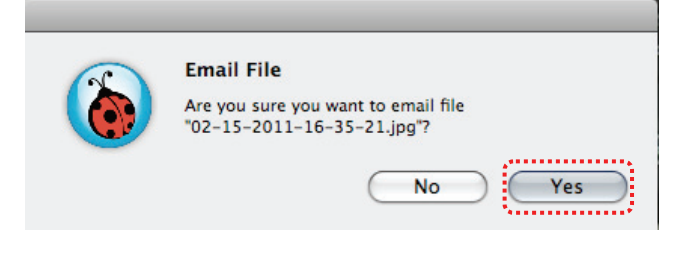

### 8. Dépannage

8.1 Question: L'écran noir est affiché dans l'image de direct après que Ladibug™ ait été réinstallé.

#### Solution :

- 1. Enlever Ladibug<sup>™</sup> puis remettre en marche l'ordinateur.
- 2. Réinstaller Ladibug<sup>™</sup>.
- 8.2 Question: À la mise en marche de Ladibug™, aucune image n'est affichée et reçoit un message d'erreur de Ladibug™:

# « Limitation vidéo de système atteinte. Veuillez vous référer à la section de dépannage du manuel d'utilisation de Ladibug™. »

#### Solution :

- Veuillez vérifier si vous utilisez un bureau étendu (deux moniteurs) connecté à l'ordinateur. Si oui, veuillez essayer de déplacer le raccourci de Ladibug™ au bureau étendu (le deuxième moniteur) et de le lancer.
- 2. Si l'étape 1 ne fonctionne toujours pas, veuillez éteindre le bureau étendu.
- 3. Si étape 2 ne fonctionne toujours pas, veuillez réduire la résolution du bureau.
- 4. Si étape 3 ne fonctionne toujours pas, veuillez réinstaller le logiciel de Ladibug™.

#### 8.3 Question : Quelles sont les différentes étapes pour utiliser PhotoBooth une fois que Ladibug™ a été installé ?

#### Solution :

- 1. Ouvrez le dossier Application et saisissez « /Library/QuickTime ».
- 2. Sélectionnez « LumensWirelessDC1.component » et déplacez ce fichier sur le bureau.
- 3. PhotoBooth est prêt à être utilisé.
- 4. Après utilisation, veuillez remettre « LumensWirelessDC1.component » dans le dossier « /Library/QuickTime », puis Ladibug™ est prêt à être utilisé.